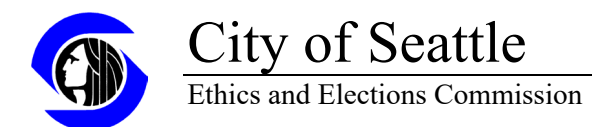

## Terminating an employer/client registration as a lobbyist:

Login to: https://webdev6.seattle.gov/ethics/LobbyFilerCore/Home/Login

You will see the homepage, similar to below. Navigate to the Employer/Client Information tab along the top menu.

| Home Basic Registration Employer/Client Information Quarte | rly Expenditure Reports Employer Authorization Employer's Anr | ual Certification Indirect Lobbying |  |  |  |  |  |  |
|------------------------------------------------------------|---------------------------------------------------------------|-------------------------------------|--|--|--|--|--|--|
| Reports Filed in the Past Week                             | Reports Filed in the Past Week                                |                                     |  |  |  |  |  |  |
| Report Type                                                | New / Amendment                                               | Filing Date                         |  |  |  |  |  |  |
| Direct Lobbying                                            | Amended                                                       | 05/17/2022                          |  |  |  |  |  |  |
| Basic Registration                                         | New                                                           | 05/12/2022                          |  |  |  |  |  |  |
| Quarterly Expenditure                                      | New                                                           | 10/24/2022                          |  |  |  |  |  |  |
| Basic Registration                                         | Amended                                                       | 05/16/2022                          |  |  |  |  |  |  |
| Direct Lobbying                                            | New                                                           | 05/16/2022                          |  |  |  |  |  |  |
| Basic Registration                                         | Amended                                                       | 09/27/2022                          |  |  |  |  |  |  |
| Direct Lobbying                                            | Amended                                                       | 10/06/2022                          |  |  |  |  |  |  |
| Indirect Lobbying                                          | New                                                           | 05/16/2022                          |  |  |  |  |  |  |
| Indirect Lobbying                                          | Amended                                                       | 05/16/2022                          |  |  |  |  |  |  |
|                                                            |                                                               |                                     |  |  |  |  |  |  |
| Basic Registration                                         |                                                               |                                     |  |  |  |  |  |  |
| © 2022 - Ethics & Elections Commission, City of Seattle    |                                                               |                                     |  |  |  |  |  |  |

Click on Edit/View More Details for the registration that has ended.

| Home    | Basic Registrati | on Employer/Client      | Information Qua | rterly Expenditure Reports | Employer Authorization    | Employer's Annual Ce | rtification Indirect Lobbying |
|---------|------------------|-------------------------|-----------------|----------------------------|---------------------------|----------------------|-------------------------------|
| Emplo   | oyer/Client I    | nformation              |                 |                            |                           |                      | + New Registration            |
| Which r | egistration woul | ld you like to work wit | h?              |                            |                           |                      |                               |
| Emplo   | ver Name         | Address                 | Telephone       | Email                      | Business /<br>Occupation  | Registration Status  |                               |
| ABC C   | orp              | 123 Street Pl           | 800.800.8000    | abc@corp.com               | Government Affairs        | Active               | C Edit / View More Details    |
| Compa   | ny A             | 123 Address Street      | 800.888.8000    | Company@a.com              | Government watch<br>group | Active               | 🕑 Edit / View More Details    |

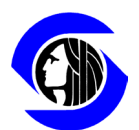

## City of Seattle Ethics and Elections Commission

On the following screen as you scroll down you will see a slide button that says Registration is Active. Simply click into that circle and then complete the effective date of Termination field.

| Home    | Basic Registration                                      | Employer/Client Information           | Quarterly Expenditure Re            | ports Employer Authorization | Employer's Annual Certifica    | ation Indirect Lobbying |  |  |  |  |  |
|---------|---------------------------------------------------------|---------------------------------------|-------------------------------------|------------------------------|--------------------------------|-------------------------|--|--|--|--|--|
| Edit L  | Edit Lobbyist Registration                              |                                       |                                     |                              |                                |                         |  |  |  |  |  |
| Employe | Employer (Person or group for which you lobby)          |                                       |                                     |                              |                                |                         |  |  |  |  |  |
| Em      | nployer Name                                            | ABC Corp                              | Occupation,<br>Business, or Purpose | Government Affairs           | Email                          | abc@corp.com            |  |  |  |  |  |
|         | Telephone                                               | 800.800.8000                          | Address 1                           | 123 Street Pl                | Address 2                      | Suite 2020              |  |  |  |  |  |
|         | City                                                    | Seattle                               | State                               | WA                           | Zipcode                        | 98125                   |  |  |  |  |  |
| Lobbyis | t Registration Stat                                     | us                                    |                                     |                              |                                |                         |  |  |  |  |  |
|         | Registration is Active                                  |                                       |                                     |                              |                                |                         |  |  |  |  |  |
| Employ  | Employment Details                                      |                                       |                                     |                              |                                |                         |  |  |  |  |  |
|         |                                                         | D I am Full time / Solely<br>Lobbying | Expected Duration                   | On going                     | Compensation (for<br>lobbying) | \$50 per hour           |  |  |  |  |  |
|         | © 2022 - Ethics & Elections Commission, City of Seattle |                                       |                                     |                              |                                |                         |  |  |  |  |  |

Then hit Save on the right side of the screen.

| Home                                                         | Basic Registratior                                      | n Employer/Client Information | Quarterly Expenditure Re            | ports                                 | Emp            | oloye             | r Autl         | noriza            | ation          | En             | nployer's Annual Certific | ation Indirect Lobbying |
|--------------------------------------------------------------|---------------------------------------------------------|-------------------------------|-------------------------------------|---------------------------------------|----------------|-------------------|----------------|-------------------|----------------|----------------|---------------------------|-------------------------|
| Edit Lo                                                      | obbyist Regis                                           | tration                       |                                     |                                       |                |                   |                |                   |                |                |                           | Save X Cancel           |
| Employe                                                      | er (Person or grou                                      | p for which you lobby)        |                                     | _                                     |                |                   |                |                   |                |                |                           |                         |
| Em                                                           | ployer Name                                             | ABC Corp                      | Occupation,<br>Business, or Purpose | < <ul> <li>Sun</li> <li>25</li> </ul> | (<br>Mon<br>26 | Octo<br>Tue<br>27 | Wed            | 22 ∨<br>Thu<br>29 | Fri<br>30      | ><br>Sat<br>1  | Email                     | abc@corp.com            |
|                                                              | Telephone                                               | 800.800.8000                  | Address 1                           | 2                                     | 3<br>10        | 4<br>11           | 5<br>12        | 6<br>13           | 7<br>14        | 8<br>15        | Address 2                 | Suite 2020              |
|                                                              | City                                                    | Seattle                       | State                               | 16                                    | 17             | 18                | 19             | 20                | 21             | 22             | Zipcode                   | 98125                   |
| Lobbyist Registration Status                                 |                                                         |                               |                                     | 23<br>30                              | 24<br>31       | <b>25</b>         | <b>26</b><br>2 | <b>27</b><br>3    | <b>28</b><br>4 | <b>29</b><br>5 |                           |                         |
| Registration is Active     Effective date of     Termination |                                                         |                               |                                     | mm                                    | / dd /         | уууу              |                |                   |                | )              |                           |                         |
| Employn                                                      | ment Details                                            |                               |                                     |                                       |                |                   |                |                   |                |                |                           |                         |
|                                                              |                                                         | D I am Full time / Solely     | Expected Duration                   | On g                                  | oing           |                   |                |                   |                |                | Compensation (for         | \$50 per hour           |
|                                                              | © 2022 - Ethics & Elections Commission, City of Seattle |                               |                                     |                                       |                |                   |                |                   |                |                |                           |                         |

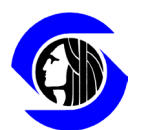

City of Seattle

Ethics and Elections Commission

After clicking Save, the screen returns to the main Employer/Client Information grid, and the Registration Status is updated to Terminated. Click on File to publish the termination.

| Home Basi     | c Registration | tration Employer/Client Information Quarterly E |              | Expenditure Reports Employer Authorization |                           | Employer's Annual Certification |        | Indirect Lobbying     |
|---------------|----------------|-------------------------------------------------|--------------|--------------------------------------------|---------------------------|---------------------------------|--------|-----------------------|
| Employer,     | /Client Inf    | formation                                       |              |                                            |                           |                                 |        | + New Registration    |
| Which registr | ation would    | you like to work with                           | h?           |                                            |                           |                                 |        |                       |
| Employer N    | Name A         | Address                                         | Telephone    | Email                                      | Business /<br>Occupation  | Registration Status             |        |                       |
| ABC Corp      | Ľ              | 23 Street Pl                                    | 800.800.8000 | abc@corp.com                               | Government Affairs        | Terminated                      | 🕑 Edit | : / View More Details |
| Company A     | Ľ              | 23 Address Street                               | 800.888.8000 | Company@a.com                              | Government watch<br>group | Active                          | 🕑 Edit | : / View More Details |
|               |                |                                                 |              |                                            |                           |                                 |        |                       |
|               |                |                                                 |              |                                            |                           |                                 |        |                       |

This will bring a copy of the terminated registration up for review. Certify the accuracy by clicking into the box under Filing Step 2, then click on Proceed.

| Home Basic  | Registration Employer/Client Information | Quarterly Expenditure Reports  | Employer Authorization    | Employer's Annual Certification Indirect Lobbying                                                                               |  |
|-------------|------------------------------------------|--------------------------------|---------------------------|----------------------------------------------------------------------------------------------------|--|
| File Lobbyi | ist Registration                         |                                |                           |                                                                                                    |  |
|             | SEEC - Lobbyist Regi                     | stration Statement             |                           | Filing Step 1                                                                                                    |  |
|             | This Registration was Terminat           | ed on 10/25/2022 12:00:00 AM   |                           | Review Report and make sure it is accurate                                                                                      |  |
|             | Lobb                                     | yist                           |                           | and complete. If you need to make changes<br>choose "Cancel" under Step 2 below and<br>you will return to the data entry screen |  |
|             | Name                                     | chrissy courtney               |                           | without losing this data.                                                                                                    |  |
|             |                                          |                                |                           | Certify Report by checking one box                                                                                              |  |
|             | Employer o                               | f Lobbyist                     |                           | I am chrissy courtney, or authorized to     certify this on his or her behalf and I                                             |  |
|             | Name                                     | ABC Corp                       |                           | certify this report to be true and<br>correct to the best of my knowledge.                                                      |  |
|             | Street Address I                         | 123 Street Pl                  |                           | Filing Step 3                                                                                                    |  |
|             | Street Address 2                         | Suite 2020                     |                           | C Edit Proceed X Cancel                                                                                                    |  |
|             | City                                     | Seattle                        |                           |                                                                                                    |  |
|             |                                          | © 2022 - Ethics & Elections Co | mmission, City of Seattle |                                                                                                    |  |

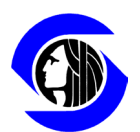

## City of Seattle Ethics and Elections Commission

After clicking on Proceed, a pop-up message will appear confirming that the registration termination has been filed. Click OK to finish and return to the Home Page.

| Home    | Basic Registration | Employer/Client Information                                  | Quarterly Expenditure Reports                              | Employer Authorization        | Employer's Annual Certification Indirect Lobbying                                                                                                    |  |
|---------|--------------------|--------------------------------------------------------------|------------------------------------------------------------|-------------------------------|----------------------------------------------------------------------------------------------------|--|
| File Lo | bbyist Registra    | ation                                                        |                                                            |                               |                                                                                                    |  |
|         | This               | SEEC - Lobbyist Regis<br>Registration was Terminate<br>Lobby | itration Statement<br>ed on 10/25/2022 12:00:00 AM<br>rist |                               | Filing Step 1<br>Review Report and make sure it is accurate<br>and complete. If you need to make changes<br>choose "Cancel" under Step 2 below and<br>you will return to the data entry screen |  |
|         | Name               |                                                              | C  webdev6.seattle.gov                                     | iauad under "Penorts Eiled in | vithout losing this data.                                                                                                    |  |
|         |                    |                                                              | Past Week"                                                 |                               | Certify Report by checking one box                                                                                                    |  |
|         |                    | Employer of                                                  | rL .                                                       | ОК                            | <b>9</b> I am chrissy courtney, or authorized to                                                                                                    |  |
|         |                    | Name                                                         | ABC Corp                                                   |                               | certify this report to be true and<br>correct to the best of my knowledge.                                                                                                    |  |
|         |                    | Street Address I                                             | 123 Street Pl                                              |                               | Filing Step 3                                                                                                    |  |
|         |                    | Street Address 2                                             | Suite 2020                                                 |                               | C Edit Proceed Cancel                                                                                                    |  |
|         |                    | City                                                         | Seattle                                                    |                               | *                                                                                                    |  |
|         |                    |                                                              | © 2022 - Ethics & Elections Co                             | nmission, City of Seattle     |                                                                                                    |  |